# 政府项目采购电子交易管理操作指南-评审专家

② 2020-11-12 17:20:33
 ◎ 1526
 关键词: 评审项目 专家评审 专家请假 请假 电子项目 电子招投标 电子交易项目 电子交易 在线评审

欢迎您使用项目采购!本指南主要阐述政府项目采购电子交易管理中,评审专家通过线上查看标书评审项目过程 中的操作说明。本指南仅作为参考,操作页面请以实际页面为准。

#### 学习目标:

学习完本文档后,您将能完成以下操作:

- 项目管理:完成受邀参加评审确认,电子交易项目在线评标。
- 请假管理: 通过三种方式完成请假。
- 日程管理:完成日程设置。

### 在项目评审前, 您需要先完成以下操作。

### 项目采购-使用前提:

- 您必须在政采云平台已完成入驻,如果您还未完成入驻,请点击查看入驻与配置操作指南先入驻。
- •为了避免页面存在兼容性问题,您必须先下载好谷歌Chrome浏览器,使用谷歌Chrome浏览器操作项目采购。

### 现在,您可以开始项目采购操作了。

### 项目采购-电子交易管理

说明:项目开标后,评审专家登录政采云平台,对项目进行在线评审。

菜单路径:项目评审—招标项目评审

1) 专家进入招标项目评审页面后,找到需要评审的项目,先进行签到。

| 2) 远洋性 付け中 你觉贝卜,远洋你恋乃 不觉到 的坝日,总面探旧性 1 | <ol> <li>乙) 选择任</li> </ol> | 金贝卜,选择祆念乃 木金到 的坝日 | 木金到 的坝日, 只击操作性 | 【金到】 |
|---------------------------------------|----------------------------|-------------------|----------------|------|
|---------------------------------------|----------------------------|-------------------|----------------|------|

| ⑤ 项目评审 🔺  | 项目采购 / 项目列表              |                                           |      |       |                        |      |                               |            |       |              |  |
|-----------|--------------------------|-------------------------------------------|------|-------|------------------------|------|-------------------------------|------------|-------|--------------|--|
| 招标项目评审    | 待评审 评审结束                 |                                           |      |       |                        |      |                               |            |       |              |  |
| 协议入围评审    | 项目编号:                    | 项目名称:                                     |      |       | 搜索重要                   | ST . |                               |            | 🗌 只显示 | 今日开标评标项目     |  |
| 公款竞争性存放评审 | 项目编号                     | 项目名称                                      | 采购方式 | 预算金額  | 评审时间                   | 标项   | 标项内容                          | 评分录入方式     | 状态    | 操作           |  |
| 📃 考核查询    |                          |                                           |      | (370) |                        |      | 田子良机关                         |            |       |              |  |
| 근 信息管理    | kaixin-09-20采购便<br>携式计算机 | 20190920甲子县机关幼儿<br>园-1采购便携式计算机项目<br>项目-开心 | 公开招标 | 50    | 2019-09-20<br>15:50:12 | 1    | 幼儿园开<br>心-1采购便<br>携式计算机<br>项目 | 评审小组录<br>入 | 未签到   | 签到<br>评价代理机构 |  |

3) 签到完成后,项目状态为"待评审",点击操作栏【评审】,进入评审页面。

| 招标项目评审    | 待评审 评审结束                 |                                           |      |              |                        |     |                               |            |     |           |
|-----------|--------------------------|-------------------------------------------|------|--------------|------------------------|-----|-------------------------------|------------|-----|-----------|
| 协议入围评审    | 项目编号:                    | 项目名称:                                     |      |              | 搜索 重                   | ST. |                               |            |     | 示今日开标评标项目 |
| 公款竞争性存放评审 | 项目编号                     | 项目名称                                      | 采购方式 | 预算金额<br>(万元) | 评审时间                   | 标项  | 标项内容                          | 评分录入方式     | 状态  | 操作        |
| - 考核童询    |                          | 204.00020077840.1/441                     |      |              |                        |     | 甲子县机关                         |            |     |           |
| ⊋ 信息管理    | kaixin-09-20采购便<br>携式计算机 | 20190920甲子县机关幼儿<br>园-1采购便携式计算机项目<br>项目-开心 | 公开招标 | 50           | 2019-09-20<br>15:50:12 | 1   | 初ル园井<br>心-1采购便<br>携式计算机<br>项目 | 评审小组录<br>入 | 待评审 | 评审 评价代理机构 |
| 请假列表      |                          |                                           |      |              |                        |     |                               |            |     |           |

4) 进入"评审"页面,评审小组组长对供应商进行资格审查。

### 【填写注意事项】

- 如该项目分多个标项,先选择评审的标项。
- 可查看对应供应商在信用浙江 (或信用中国) 的信用情况。
- 通过信用中国和中国政府采购网查看供应商信用记录。
- 若是联合体投标的供应商,在下方标记为"联合体"并有标注联合体家数(不包含主供应商),评审专家点击【联合体】,可查看具体联合的供应商名称。
- 如资格审查主体是评审小组,由组长进入标书评审页面对供应商进行资格审查。
- 审查结果会自动同步到资格审查情况列表。
- 评审小组在下载采购文件时,若该项目的采购文件有更正,且代理机构上传了更正后的文件,评审小组可下载更正或澄清文件。
- 如评审小组对评标文件有疑问,评审小组组员提交询标内容,评审组长将组员的询标内容统一汇总后,发起 询标函。
- 全部填(选)完成后,保存并进入下一步。

| 😧 政府采购云平台 | ◎ 广西社族自治区本级 前台大厅 预警 得 <mark>分</mark> 洞島 CA管理 👥 <sup>车干</sup> 安 🗸 |
|-----------|------------------------------------------------------------------|
| ◎ 项目评审 🔹  |                                                                  |
| 四 考核管理    |                                                                  |
| 母 信息管理    | 标页1 ##### 7 万载采购文件*                                              |
| 🖾 请假列表    |                                                                  |
| ☆ 日程管理    | ·         ·         ·                                            |
| 유 음꽃      |                                                                  |
| 战。评价管理    |                                                                  |
| 彩云学院      |                                                                  |
| _ 预警记录    |                                                                  |
|           | 2 前试率三有限公司123 <mark>联合体 2</mark> 符合 *                            |
|           | 3 <u>格米市汽车运输电预</u> 查看信用<br>4 <u>联合体</u> 2                        |
|           | <b>4</b> 。家号3-联合体供应商: 節訊北溟                                       |
|           | <ul> <li>译审意见</li> </ul>                                         |

### 4.1) 在线询标操作讲解(可选,若暂不需要操作,可直接跳至第(5)步骤的流程讲解。)

如评审小组在评审过程中,对评标文件有疑问,评审小组组员提交询标内容,评审组长将评审小组组员的询标内容汇总后发起询标函;也可由采购代理机构代替评审组长发起询标函;将鼠标停留在"在线询标(谈判)"按钮上,点击【新增询标函】;

| 标项1 <b>并建调</b> 种 查看询标澄 | 」)▲ 废标 下──步 |
|------------------------|-------------|
|                        | 青           |
|                        |             |

| 在线询   | 1标 (议 | 炎判) - 新増询标函 上次查看者 | 战至当前,已第 | 新 <sup>鐵</sup> 0条涧标申请   | ×                      |
|-------|-------|-------------------|---------|-------------------------|------------------------|
|       |       | 1 查看组员询标申请        |         | 2 填写询标内容3 生成词相          | 示函                     |
| 询标对   | 象:    | 请选择    ▼          | 专家名称:   | 请输入 <b>搜索 重</b> 置       |                        |
|       | 序号    | 询标对象              | 专家姓名    | 询标内容                    | 发起申请时间                 |
|       | 1     | 培训省开心有限公司0        | sunjun  | 是否具有***特定资格证书,请以附件形式上传。 | 2019-09-23<br>14:00:08 |
|       |       |                   |         |                         | ×.                     |
|       |       |                   |         |                         |                        |
|       |       |                   |         |                         |                        |
|       |       |                   |         |                         |                        |
|       |       |                   |         | 共有1条,每页显示:              | 10 👻                   |
| * 勾选谁 | 间标信息  | 息后可直接生成到填写询标内容页   |         | 关闭                      | 下一步                    |

• 评审小组组长选择供应商澄清的截止时间,如评审组长对评标文件内容有疑问,点击"添加行",录入询标 内容;

|             |               |          | - 2 填写询标内容          | <br>3 生成询标函 |     |
|-------------|---------------|----------|---------------------|-------------|-----|
| 间标对象: 培训省开心 | 有限公司0         | *澄清截止时间: | 2019-09-23 14:10:00 |             |     |
| 询标内容        |               |          |                     | 3           | 添加行 |
| 序号 询标内容     |               |          |                     | 操作          |     |
| 1 是否具有**    | **特定资格证书,请以附供 | #形式上传。   |                     | 删除          | 行   |
|             |               |          |                     |             |     |
|             |               |          |                     |             |     |

4th Hart

| 在线询标(        | <b>炎判) - 新增词标函</b> 上次宣看截至当前,已新增0条词标申请                       | × 2           |
|--------------|-------------------------------------------------------------|---------------|
|              | <ol> <li>查看组员询标申请</li> <li>集写询标内容</li> <li>生成询标函</li> </ol> | S)            |
| *询标对象:       | 培训省开心有限公司0 *澄清截止时间: 2019-09-23 14:10:00                     | _             |
| 间标内容         |                                                             | 添加行           |
| 序号           | 词标内容 操                                                      | 乍             |
| 1            | 是否具有***特定资格证书,请以附件形式上传。                                     | 除行            |
|              |                                                             |               |
|              |                                                             |               |
|              | 关闭 上一步                                                      | 生成            |
| • 在"在<br>一步】 | 线询标(谈判)-新增询标函"标题旁,可查看是否有新增的询标申请,如有新增,点击<br>,勾选询标内容后,一起生成标书; | 右下角【 <b>上</b> |

| X T                                    | A T                                           | N T           | M.T.           |    |
|----------------------------------------|-----------------------------------------------|---------------|----------------|----|
| E线询标 (谈判) - 新增询标                       | · <b>还</b> 上次查看截至当前,已新增0条询标申请                 |               |                | ×  |
| 1 查看组员询标                               | 申请 2                                          | 填写询标内容 —————  | 3 生成间标函        |    |
| 间标函                                    |                                               |               |                | 编辑 |
|                                        |                                               |               |                | Î  |
|                                        |                                               |               |                | ער |
| 采购响应文                                  | 件问题澄清通知                                       |               |                |    |
|                                        |                                               |               |                | 11 |
| 培训省开心有限公                               | <u>=0</u> :                                   |               |                | 11 |
| <u>20190920</u> 甲<br>审查,现需要你方:         | <u>子县机关幼儿园-1采购便携式计算机项目</u><br>对下列问题以书面形式予以澄清: | 项目-开心的评审小组对你  | 方的采购响应文件进行了认真的 |    |
| <ol> <li>是否具有必</li> </ol>              | 备设备和专业技术证书,请以附件形式上                            | 传。            |                |    |
| 2. 供应商是否                               | 有**特定资质证书,请以附件形式上传。                           |               |                |    |
| 请将上述问题的澄;                              | 清于2019年9月20日17时0分前在线递交                        | •             |                |    |
|                                        |                                               |               | 关闭 <b>上—步</b>  | 提交 |
|                                        |                                               |               |                |    |
|                                        |                                               |               |                |    |
| 二二、二、二、二、二、二、二、二、二、二、二、二、二、二、二、二、二、二、二 | 间你图内谷, 佣认间你图内谷                                | 元呋后, 只 古 伯 卜月 | 月【提父】;         |    |

\*

|                                                                                                    | 1 查看组员询标申请 ————                                                                                                    | 2 填写议                                                                                                    | 间标内容                                                     | 3 生成询                          | 标函                                         | 121              |
|----------------------------------------------------------------------------------------------------|----------------------------------------------------------------------------------------------------|----------------------------------------------------------------------------------------------------|----------------------------------------------------------|--------------------------------|--------------------------------------------|------------------|
| 间标函                                                                                                    |                                                                                                    |                                                                                                    |                                                          |                                | 编辑                                         |                  |
|                                                                                                    |                                                                                                    |                                                                                                    |                                                          |                                |                                            |                  |
|                                                                                                    |                                                                                                    |                                                                                                    |                                                          |                                |                                            |                  |
|                                                                                                    |                                                                                                    |                                                                                                    |                                                          |                                |                                            | 1                |
|                                                                                                    | 采购响应文件问题澄清                                                                                                    | <b>与通</b> 知                                                                                                    |                                                          |                                | - 84                                       | 3                |
|                                                                                                    |                                                                                                    |                                                                                                    |                                                          |                                |                                            |                  |
|                                                                                                    | 培训省开心有限公司 <b>0</b> :                                                                                                    |                                                                                                    |                                                          |                                |                                            |                  |
|                                                                                                    | 20190920甲子县机关幼儿园<br>事态 现需更你方对下列问题以其                                                                                                    | -1采购便携式计算机项目项目。<br>面形式予以激法。                                                                                                    | <u>-开心</u> 的评审小组对你方的                                     | 的采购响应文件进行了认真的                  | K)                                         |                  |
|                                                                                                    | 1. 是否具有必备设备和专业打                                                                                                    | 支术证书,请以附件形式上传。                                                                                                    |                                                          |                                |                                            |                  |
|                                                                                                    | 2. 供应商是否有**特定资质1                                                                                                    | <b>止书,请以附件形式上传。</b>                                                                                                    |                                                          |                                |                                            | 3                |
| 1                                                                                                    | 青将上述问题的澄清于 <b>2019</b> 年 <b>9</b> 月                                                                                                    | 20日17时0分前在线递交。                                                                                                    |                                                          |                                |                                            |                  |
| _                                                                                                    |                                                                                                    |                                                                                                    |                                                          | 关闭上一步                          | 提交                                         |                  |
| <ul> <li>● 弹框提差</li> </ul>                                                                                                    | 云"提交成功",点击【                                                                                                    | <b>确定】</b> ,询标承提交完                                                                                                    | E成: //>                                                  | 1/5-                           |                                            |                  |
| 51123/24                                                                                                    |                                                                                                    |                                                                                                    |                                                          | AL.                            |                                            | 4                |
| -                                                                                                    |                                                                                                    |                                                                                                    | _                                                        | _                              | _                                          | 21               |
|                                                                                                    |                                                                                                    |                                                                                                    |                                                          |                                |                                            |                  |
|                                                                                                    |                                                                                                    |                                                                                                    |                                                          |                                |                                            |                  |
|                                                                                                    | <u> </u>                                                                                                    |                                                                                                    |                                                          |                                |                                            |                  |
| 3萬                                                                                                    | ⊘ 提交                                                                                                    | 成功!                                                                                                    |                                                          |                                |                                            |                  |
| 通                                                                                                    | ⊘ 提交                                                                                                    | [成功!                                                                                                    |                                                          |                                |                                            |                  |
| 通                                                                                                    | ✓ 提交                                                                                                    | [成功!                                                                                                    | _                                                        |                                |                                            | 3                |
| 通                                                                                                    | ⊘ 提交                                                                                                    | 5成功!                                                                                                    |                                                          |                                |                                            | 1<br>1<br>1<br>1 |
| 通                                                                                                    | ⊘ 提交                                                                                                    | 5成功!                                                                                                    | Γ                                                        | 确定                             |                                            | 8                |
| 通                                                                                                    | ✓ 提交                                                                                                    | 5成功!                                                                                                    |                                                          | 确定                             |                                            | 3                |
| 通                                                                                                    | ✓ 提交                                                                                                    | 5成功!                                                                                                    |                                                          | 确定                             |                                            | \$               |
| 通                                                                                                    | ✓ 提交                                                                                                    | 5成功!                                                                                                    |                                                          | 确定                             |                                            |                  |
| <b>通</b><br>• 待供应商                                                                                                    | 夕 提交   御复询标函后, 评审小                                                                                                    | <b>5成功!</b><br><sup>1</sup><br><sup>1</sup><br><sup>1</sup><br><sup>1</sup><br><sup>1</sup>                                                                                                    | <b>润标(谈判)"</b> 拍                                         | <b>确定</b><br>翅上, 点击 【查看        | <b>询标澄清】</b> 按                             |                  |
| <b>通</b><br>• 待供应雨<br>钮;                                                                                                    | 預額<br>夏<br>前所<br>新師<br>新師<br>第<br>第<br>第<br>第<br>第<br>第<br>第<br>第<br>第<br>第<br>第<br>第<br>第<br>第<br>第<br>第<br>第<br>第<br>第<br>第<br>第<br>第<br>第<br>第<br>第<br>第<br>第<br>第<br>第<br>第<br>第<br>第<br>第<br>第<br>第<br>第<br>第<br>第<br>                                                                                                    | <b>成功!</b><br>组将鼠标停留在"在线                                                                                                    | <b>洵标(谈判)"</b> 折                                         | 确定                             | <b>询标澄清】</b> 按                             |                  |
| <ul> <li>通</li> <li>・待供应和<br/>钮;</li> <li>← 返回列表</li> </ul>                                                                                                    | 伊藤 (1998)     唐代     唐代     福田     唐御     唐御     唐御     唐御     唐御     唐御     唐御     唐の     唐の     唐の     唐の     唐の     唐の     福岡     唐の     福岡     唐の     福岡     唐の     福岡     唐の     福岡     福岡      福岡     福岡       | <b>」、↑</b><br>下戰投际文件                                                                                                    | 資 词 标 ( 谈 判) " 打<br>下戰采购文件 在线资                           | <b>確定</b><br>鈕上,点击【查看          | <b>询标澄清】</b> 按<br>(癖 <u>下</u> 少            |                  |
| <ul> <li>・ 待供应雨</li> <li>钮;</li> <li>← 返回列表</li> </ul>                                                                                                    | 夕 提交   新国复询标函后,评审小   在线调标(次)   新聞词标题   在线调标(次)                                                                                                    | 组将鼠标停留在"在线                                                                                                    |                                                          | <b>确定</b><br>纽上,点击【查看          | <b>询标澄清】</b> 按<br>癖 下─步                    |                  |
| <ul> <li>         · 待供应問         <ul> <li>               · 待供应問               ·               ·</li></ul></li></ul>                                                                                                    | 全 提交                                                                                                    |                                                                                                    |                                                          | <b>确定</b><br>效钮上,点击【查看         | <b>询标澄清】</b> 按<br>癖 <u>下─</u> 步            |                  |
| <ul> <li>・待供应和<br/>钮;</li> <li>←返回列表</li> <li>标项1 200000</li> <li>・在弾框重</li> </ul>                                                                                                    | 全 提交   新回复询标函后,评审小   在我词标(读)   新增词标题   查看词标题语   世选择状态为"已澄清"                                                                                                    | 组将鼠标停留在"在线<br>① • • • • • • • • • • • • • • • • • • •                                                                                                    | 湖标(谈判)" 括<br>「戰采购文件 在线资<br>任 <b>(查看澄清函)</b> ;            | <b>確定</b><br>鈕上,点击【查看          | <b>询标澄清】</b> 按<br>僻 下─步                    |                  |
| <ul> <li>・ 待供应雨</li> <li>・ 待供应雨</li> <li>・ 短回列表</li> <li>・ 振頭1 (第1)</li> <li>・ 在弾框重</li> <li>・ 在弾框重</li> <li>・ 在弾框重</li> </ul>                                                                                                    | <ul> <li>建築</li> <li>建築</li> <li><li>建築</li> <li><li></li> <li></li> <li></li></li></li></ul>                                                                                                    | 组将鼠标停留在"在线<br>则、「 <sup>K</sup> 联股标文件」<br>(1)<br>的询标函,点击操作样                                                                                                    | 湖雨(谈判)" 技<br>下载采购文件 在线资<br>生 <b>【查看澄清函】</b> ;            | <b>確定</b><br>钮上, 点击【查看         | <b>询标澄清】</b> 按<br>(<br>解存 下                |                  |
| <ul> <li>         ・ 待供应函<br/>・ 行供应函<br/>・ 近回列表     </li> <li>         ・ 近回列表     </li> <li>         ・ 在強框重         在线询标()         ()         </li> </ul>                                                                                                    | <ul> <li>建築</li> <li>建築</li> <li>建築</li> </ul>                                                                                                    | <b>成功!</b><br>组将鼠标停留在"在线<br>小<br>下戰投标文件<br>(1)<br>的询标函,点击操作样                                                                                                    | 简词标(谈判)" 并<br>下载采购文件 在线察<br>至【查看澄清函】;                    | <b>確定</b><br>效钮上,点击【查看<br>解释   | 御标澄清】按<br>保存 下─步<br>×                      |                  |
| <ul> <li>● 待供应雨<br/>钮;</li> <li>← 返回列表</li> <li>标项1 1000000</li> <li>● 在3弾框里</li> <li>在3弾框里</li> <li>在3弾框里</li> </ul>                                                                                                    | <ul> <li>              सिर्द्र      </li> <li>             सिर्द्र         </li> <li>             सिर्द्र         <td><b>」 ○ 「「「「「「「「「「」」」</b></td><td>湖标(谈判)" 把<br/><sup>下载采购文件</sup> 在线容<br/>生<b>【查看澄清函】</b>;</td><td><b>確定</b><br/>登田上,点击【<b>查看</b></td><td><b>询标澄清】</b>按<br/><i>保研</i> 下─歩<br/>×<br/>重重</td><td></td></li></ul> | <b>」 ○ 「「「「「「「「「「」」」</b>                                                                                                    | 湖标(谈判)" 把<br><sup>下载采购文件</sup> 在线容<br>生 <b>【查看澄清函】</b> ; | <b>確定</b><br>登田上,点击【 <b>查看</b> | <b>询标澄清】</b> 按<br><i>保研</i> 下─歩<br>×<br>重重 |                  |
| <ul> <li>         ・ 待供应雨<br/>田;         ・ 返回列表         </li> <li>         ・ 返回列表         </li> <li>         ・ 在3単相里         </li> <li>         在3単相里         </li> <li>         在3単相里         </li> <li>         在3単相里         </li> <li>         在3単相里         </li> </ul> | <ul> <li>建築本</li> <li>建築本</li> <li>建築本</li> <li>建築本</li> <li>建築本</li> <li>建築本</li> <li>建築本</li> </ul>                                                                                                    | ● 「「「「」」」」 ● 「「」」」 ● 「「」」」 ● 「「」」」 ● 「「」」」 ● 「「」」」 ● 「「」」」 ● 「」」 ● 「」 ● 「」 ● 「」 | 说词标(谈判)" 招     近 新来购文件 在线窗     在线窗     任 【查看澄清函】;     千  | 確定:                            | 询标澄清】按<br>傑研 下−步<br>×                      |                  |

1-

11-

1-

11-

| ← 返回列表                   | 在线询标(谈判)▼ | · 下载投标文件 下载: | 采购文件在线符合性评审 | 废标 保存         | 保存并下一步        |
|--------------------------|-----------|--------------|-------------|---------------|---------------|
| 标项1 开新新中                 |           |              |             |               |               |
| 1 译                      | 2 符合性理    | 3 商务技术       | 4 理         | 5<br>7        | <b>6</b><br>评 |
| <u> </u>                 | î         | 评分           | 评分汇总        | <b>上</b> 报价评审 |               |
| )符合性评审<br><sub>这</sub> 是 | 供应商名称     | 符合性评审 说明     |             |               |               |

6) **若使用暗标评审的项目**,在符合性评审环节,评审小组需对商务文件和技术文件分别进行评审。

| 【提示】暗标项        | 目在商务评约                   | 分完成且评分在                                    | E汇总页面展元             | 示后, 评审专家    | 家才可下载技术                                                                                                    | 文件。         |           |
|----------------|--------------------------|--------------------------------------------|---------------------|-------------|----------------------------------------------------------------------------------------------------|-------------|-----------|
| ← 返回列表         | 在线询杨                     | ⊼ (谈判) ▼ 下                                 | 载投标文件 下             | 载采购文件 在     | 线符合性评审                                                                                                    | 废标 保存       | 保存并下一步    |
| 标项1 开始标中       |                          |                                            |                     |             |                                                                                                    |             |           |
| 1<br>漢<br>资格审查 | ▶ 2<br>符合性评<br>审<br>(商务) | )<br>3<br>符合性评 <sup>评</sup><br>扉<br>(技术暗标) | ◆ 4<br>技术评分<br>(暗标) | ► 5<br>再务评分 | ▶ 6<br>一 第<br>第<br>第<br>分<br>大<br>ポ<br>第<br>分<br>一<br>第<br>第<br>一<br>第<br>一<br>二<br>二<br>一<br>二<br>二<br>二<br>二<br>二<br>二<br>二<br>二<br>二<br>二<br>二<br>二<br>二 | ▶ ⑦<br>报价评审 | 8<br>得分汇总 |
| 7) 在新页面左侧      | 选择符合项                    | , 查看供应商                                    | 没标文件,对              | 各项符合性要求     | 求进行评审。                                                                                                    |             |           |
| 【填写注意事项        | ]                        |                                            |                     |             |                                                                                                    |             |           |

- 专家点击【切换供应商】,在下弹框里选择对应供应商的符合性要求的文件。
- 选择要求项,投标文件自动定位到关联页面,查看该项内容。
- 对供应商进行符合性审查,如审查项全部符合要求,可将鼠标停留在供应商名称处,悬浮显示"一键全部符 合",点击【**一键全部符合】**,符合性审查结果全部显示"符合"。 - (t)-
- 评审完成,保存并返回。

| 20190920甲子县机关幼<br>※购人: 甲子员机关幼儿园 预算 | 1儿园-1采购便携式计算机项目项目-开心                                                          | 、标面1                                                       |                               |                                       |
|------------------------------------|-------------------------------------------------------------------------------|------------------------------------------------------------|-------------------------------|---------------------------------------|
|                                    |                                                                               | յ~ղչեցվ∎                                                   |                               | 保存保存并返回                               |
| 符合性要求说明                            | 指训省开心有限公司0 切换供应商 •                                                            |                                                            |                               | 4                                     |
| 商务资信<br>技术<br>2                    | <ol> <li>非法定代表</li> <li>符合性要求時期则作为符合性</li> <li>時分泌症</li> <li>本投入书布</li> </ol> | 表人参加招标的须有授权,并要求<br>2001 不合格处理,投标文件自动9<br>第29 期应自开标大会之日计算不得 | 投标文件正本装订授权书<br>长效。<br>导少于九十天。 | 原件,                                   |
|                                    |                                                                               | 3                                                          |                               |                                       |
|                                    |                                                                               |                                                            |                               | ( 收回應部   全屏                           |
|                                    | 符合性列 当前:培训省开心有限公司0                                                            | ① 鼠标悬浮在供应商名称上可设置一键全部符合                                     |                               | < 1 / 1                               |
|                                    | 序号 审查要求                                                                       | 三 3 培                                                      | 训省开心有限公司0                     |                                       |
|                                    | 1 商务资信                                                                        | 3 符合                                                       |                               | · · · · · · · · · · · · · · · · · · · |
|                                    | 2 技术                                                                          | 符合                                                         | •                             |                                       |

8) 回到评审主页面,填写专家评审意见,完成后,点击右上角【保存并下一步】。

| 标项1 🚈                                                                                                    |                                                                                                    |                                                                                                    |                                              |                                                                                                    |                                                                                                    |                                |                                                                            |                                                                                               |                 |
|----------------------------------------------------------------------------------------------------|----------------------------------------------------------------------------------------------------|----------------------------------------------------------------------------------------------------|----------------------------------------------|----------------------------------------------------------------------------------------------------|----------------------------------------------------------------------------------------------------|--------------------------------|----------------------------------------------------------------------------|-----------------------------------------------------------------------------------------------|-----------------|
|                                                                                                    |                                                                                                    |                                                                                                    |                                              |                                                                                                    |                                                                                                    |                                |                                                                            |                                                                                               |                 |
| 资格审查                                                                                                    | P                                                                                                    | 符合性评<br>审                                                                                                    | → 商务<br>评                                    | <sup>评</sup><br>技术<br>分                                                                                                    | 商务技术<br>评分汇总                                                                                                    | → 报份评市                         | >                                                                          | 评<br>得分汇总                                                                                     |                 |
| 1 符合性评评                                                                                                    | Í.                                                                                                    |                                                                                                    |                                              |                                                                                                    |                                                                                                    |                                |                                                                            |                                                                                               |                 |
| 序号                                                                                                    | 供                                                                                                    | 应商名称                                                                                                    | 符合性评审                                        | 说明                                                                                                    |                                                                                                    |                                |                                                                            |                                                                                               |                 |
| 1 培                                                                                                    | 川省开心有限公司                                                                                                    | <u>3</u> 0                                                                                                    | 符合                                           | <b>v</b>                                                                                                    |                                                                                                    |                                |                                                                            |                                                                                               |                 |
| 2 评审意见                                                                                                    |                                                                                                    |                                                                                                    |                                              |                                                                                                    |                                                                                                    |                                |                                                                            |                                                                                               |                 |
| *开心评审;                                                                                                    | 意见                                                                                                    | 培训省开心有限公司符                                                                                                    | 9合性泙审通过                                      |                                                                                                    |                                                                                                    |                                |                                                                            |                                                                                               |                 |
| ) <b>若使用</b><br>【提示】 行<br>← 返回列                                                                                                    | <b>暗标评审的</b><br>各供应商的<br>表                                                                                          | <b>的项目</b> ,评审专<br>1名称以随机数                                                                                                    | 表完大根据技<br>代替。                                | 术文件对供应语<br>在线询标 (谈判) •                                                                                                    | 新的技术进行打分<br>在线电子评标(商务                                                                                                    | ; 再根据商务                        | 保存<br>保存                                                                   | 商务分。<br><sup>提交</sup>                                                                         |                 |
| 标项1 开                                                                                                    | 标中                                                                                                    |                                                                                                    |                                              |                                                                                                    |                                                                                                    |                                |                                                                            |                                                                                               |                 |
| ①<br>资格审查                                                                                                    | ¥<br>符音                                                                                                    | 2) (<br>注译评 符a                                                                                                    | 3)<br>合性评 <mark>评</mark><br>审                | 4<br>技术评分                                                                                                    | · 5 · · · · · · · · · · · · · · · · · ·                                                                                                    | ▶<br>接术<br>振                   | <b>7</b><br>评                                                              | → 8<br>评<br>得分汇总                                                                              |                 |
|                                                                                                    |                                                                                                    | 第35) (12)                                                                                                    | 1000 (March)                                 | (暗标)                                                                                                    | 评分                                                                                                    |                                |                                                                            |                                                                                               |                 |
|                                                                                                    | 7                                                                                                    | 1955) (1927                                                                                                    |                                              | (暗标)                                                                                                    | 评分                                                                                                    |                                |                                                                            |                                                                                               |                 |
| 0003                                                                                                    | )<br>[切]                                                                                                    | (32) (32) (32)                                                                                                    |                                              |                                                                                                    | 译分:                                                                                                    | . NT                           |                                                                            | _                                                                                             | \$ <sup>7</sup> |
| 0003                                                                                                    | 切                                                                                                    | #53) (132<br>後供应商 ▼                                                                                                    | Therefore                                    | (時雨)                                                                                                    |                                                                                                    | . 37                           |                                                                            |                                                                                               | \$}.**          |
| 0003<br>评分标准<br>技术评分                                                                                                    | ⑦担<br>要求说明<br>标准                                                                                                    | #55) (RC<br>與供应商 ▼<br>收起                                                                                                    | Klados/                                      |                                                                                                    |                                                                                                    | . 37                           |                                                                            |                                                                                               | \$*``           |
| 0003<br>评分标准<br>技术评分                                                                                                    | <b>伊</b> 迪<br>要求说明<br>标准                                                                                            | 453) (R2<br>集供应商 •<br>收起                                                                                                    |                                              |                                                                                                    |                                                                                                    | - 307"                         |                                                                            |                                                                                               |                 |
| 0003<br>评分标准<br>技术评分                                                                                                    | <b>(</b> 切加<br>要求说明<br>标准                                                                                           | 453) (武<br>後供应商 - )<br>校祖<br>3                                                                                                    |                                              |                                                                                                    | ¥7)                                                                                                    |                                | ( vi                                                                       | 回底部   全屏                                                                                      | A.K.            |
| 0003<br>平分标准<br>技术评分<br>【技术评分列<br>序号 评经                                                                                                    |                                                                                                    | #23) (RC<br>2.<br>2.<br>3.<br>正<br>                                                                                                    | (7.00 000)                                   | 3 <b>(</b>                                                                                                    | (8.000001                                                                                                    |                                | (#x]<br><                                                                  | 回底部   全屏<br>1 / 1 →                                                                           | 32-X-12         |
| 0003<br>(好分标准<br>技术评分<br>序号 评分<br>00.14 )                                                                                                    | 要求説明<br>标准<br>当前:000<br>が标准                                                                                         | #23) (RZ<br>24供立商 ・<br>3<br>王<br>王                                                                                                    | (7.00 <u>000</u>                             |                                                                                                    | (8.000001                                                                                                    |                                | ्र स्थ<br><<br>.00 <mark>10002</mark>                                      | 回底部   全屏<br>1 / 1 >                                                                           |                 |
| 0003<br>(F分标准<br>技术评分列<br>序号 所<br>0) 进入                                                                                                    | 切地<br>要求说明<br>标准<br>当前:000<br>标准<br>"商务技术                                                                           | 453) ((ス<br>急供应商 ▼)<br>秋起<br>3<br>正<br>评分"页面,)                                                                                         | (7.00 <mark>000</mark><br>点击页面上7             | (IEE)<br>3<br>5<br>【在线电子评档                                                                                                    | (8.00 <u>0001</u><br>标】。                                                                                                    |                                | ( +tr]<br><<br>2.00 <mark>[0002]</mark>                                    | 回底部   全屏<br>1 / 1 ><br>▼ *                                                                    |                 |
| 0003<br>(<br>守分标准<br>技术评分列<br>序号 评分<br>(<br>の) 进入<br>← 返回列訳                                                                                                    | (27)<br>要求说明<br>标准<br>当前:000<br>7标准<br>"商务技术                                                                        | ###》                                                                                                    | (7.00 <mark>000)</mark><br>点击页面上7            | (CELS)<br>3<br>5<br>【在线电子评和<br>在线询标(詳                                                                                                    | (8.00 <mark>0001</mark><br>(8.00<br>标】。<br><sup>(共1)</sup> 、<br>在线电子评                                                                                                    | <b>校</b> 度标                    | 《<br>《<br>2.00 <mark>0002</mark><br>保存                                     | 回底部   全屏<br>1 / 1 ><br>提文                                                                     |                 |
| 0003<br>(F分标准<br>技术评分列<br>序号 评分<br>の)进入<br>(テ返回列訳<br>(示项1 ) 2011                                                                                                    | 要求说明<br>标准<br>当前:000<br>術作<br>"商务技术                                                                                 | ##23) ((ス<br>注供应商 ▼)<br>秋起<br>3<br>正<br>评分"页面,;                                                                                        | (7.00 <mark>000</mark><br>点击页面上7             | (())<br>3<br>5<br>【在线电子评<br>在线询标 ())                                                                                                    | (8.00<br>(8.00<br>(8.00<br>(8.00<br>(8.00<br>(8.00<br>(8.00<br>(8.00<br>(8.00<br>(8.00<br>(8.00<br>(8.00<br>(8.00<br>(8.00<br>(8.00<br>(8.00<br>(8.00<br>(8.00<br>(8.00<br>(8.00<br>(8.00<br>(8.00<br>(8.00<br>(8.00<br>(8.00<br>(8.00<br>(8.00<br>(8.00<br>(8.00<br>(8.00<br>(8.00<br>(8.00<br>(8.00)))))))))))))))))))))))))))))))))))                                             | <b>校</b> (9                    | - (秋<br>- (<br>- (<br>- (<br>- (<br>- (<br>- (<br>- (<br>- (<br>- (<br>- ( | 回底部   全屏<br>1 / 1 ><br>【文 ▲<br>提文                                                             |                 |
| 0003<br>(<br>採分标准<br>(<br>技术评分列<br>序号 评分<br>(<br>の) 进入<br>← 返回列閉<br>(<br>示可1 声明<br>(<br>文術市直                                                                                                    | 要求説明<br>标准<br>当前:000<br>対标准<br>で<br>商务技术                                                                            | ##3) (RX<br>#供应商 ▼)<br>#供应商 ▼<br>#<br>#<br>#<br>#<br>#<br>#<br>#<br>#<br>#<br>#<br>#<br>#<br>#<br>#<br>#<br>#<br>#<br>#<br>#           | (7.00 <mark>000)</mark><br>点击页面上7<br>篇新 页面上7 | (2) (在线电子评) 在线询标()                                                                                                    | (8.00 <u>0001</u><br>(8.00 <u>0001</u><br>标】。<br>(新)、<br>在线电子评                                                                                                    | ▼ (S                           | (<br>秋<br>3.00 <mark>0002</mark><br>保存                                     | 回底部   全屏<br>1 / 1 →<br>【之<br>提文<br>(6)<br>(7)<br>(7)<br>(7)<br>(7)<br>(7)<br>(7)<br>(7)<br>(7 |                 |
| 0003<br>(详分标准<br>技术评分列<br>序号 评分<br>(0)进入<br>(一)近入<br>(①) 近入<br>(①) (注)(1)(1)(1)(1)(1)(1)(1)(1)(1)(1)(1)(1)(1)                                                                                                    | (辺)<br>要求说明<br>标准<br>当前:000:<br>*标准<br>"商务技术                                                                        | ##3) (12<br>產供应商 ▼                                                                                                    | (7.00 <mark>000)</mark><br>点击页面上7            | (2665)<br>3<br>5<br>【在线电子评<br>在线询标(注<br>1<br>1<br>1<br>1<br>1<br>1<br>1<br>1<br>1<br>1<br>1<br>1<br>1                                                                                                    | (8.00<br>0001<br>(8.00<br>(8.00))))))))))))))))))))))))))))))))))) | ★ 度标                           | (收<br>)<br>00 <mark>00002</mark><br>(保存                                    | 回應部   全屏<br>1 / 1 ><br>提交                                                                     |                 |
| 0003<br>(<br>(<br>(<br>(<br>(<br>(<br>(<br>(<br>(<br>(<br>(<br>(<br>(                                                                                                    | 要求说明<br>标准<br>当前:000<br>が标准<br>そ<br>し<br>し<br>、<br>、<br>、<br>、<br>、<br>、<br>、<br>、<br>、<br>、<br>、<br>、<br>、         | ##3) (12<br>集供应商 ▼)<br>##此应商 ▼<br>##分" 页面, 」<br>##分" 页面, 」<br>##分" 页面, 」                                                               | (7.00 000<br>点击页面上7<br>                      | (2)<br>3<br>5<br>【在线电子评<br>在线词标()<br>3<br>3<br>4<br>5<br>()<br>4<br>5<br>()<br>4<br>5<br>()<br>4<br>5<br>()<br>4<br>5<br>()<br>4<br>5<br>()<br>4<br>5<br>()<br>4<br>5<br>()<br>4<br>5<br>()<br>4<br>5<br>()<br>4<br>5<br>()<br>4<br>()<br>4<br>()<br>()<br>4<br>()<br>4<br>()<br>()<br>()<br>()<br>()<br>()<br>()<br>()<br>()<br>() | (8.000001<br>(8.000001<br>(家))、<br>在线电子评<br>前为技术<br>评分汇总                                                                                                    | ▼ (s<br>版标<br>取付NYTit          | ( 城<br>〈 (<br>〉<br>200 <mark>0002</mark>                                   | 回鹿部   全用<br>1 / 1 ><br>柴文<br>提文<br>得分汇系                                                       |                 |
| 0003<br>(<br>(<br>(<br>(<br>(<br>(<br>(<br>(<br>(<br>)))<br>(<br>))<br>(<br>)<br>(<br>)<br>)<br>(<br>)<br>(<br>)<br>(<br>)<br>(<br>)<br>)<br>(<br>)<br>)<br>(<br>)<br>)<br>(<br>)<br>)<br>(<br>)<br>)<br>(<br>)<br>)<br>(<br>)<br>)<br>(<br>)<br>)<br>(<br>)<br>)<br>(<br>)<br>)<br>(<br>)<br>)<br>(<br>)<br>)<br>(<br>)<br>)<br>(<br>)<br>)<br>(<br>)<br>)<br>(<br>)<br>)<br>(<br>)<br>)<br>(<br>)<br>)<br>)<br>(<br>)<br>)<br>(<br>)<br>)<br>(<br>)<br>)<br>(<br>)<br>)<br>(<br>)<br>)<br>)<br>(<br>)<br>)<br>)<br>)<br>(<br>)<br>)<br>)<br>(<br>)<br>)<br>)<br>)<br>(<br>)<br>)<br>)<br>)<br>(<br>)<br>)<br>)<br>)<br>)<br>(<br>)<br>)<br>)<br>)<br>)<br>(<br>)<br>)<br>)<br>)<br>)<br>)<br>)<br>)<br>)<br>)<br>)<br>)<br>)<br>)<br>)<br>)<br>)<br>)<br>)<br>) | 要求説明<br>要求説明<br>当前:000<br>対応准<br>"商务技术                                                                              | ##2)<br>単供应商 ・<br>単供应商 ・<br>(など<br>の<br>の<br>の<br>の<br>の<br>の<br>の<br>の<br>の<br>の<br>の<br>の<br>の                                       | (7.00 000<br>点击页面上力<br>                      | (2)<br>5)<br>【在线电子评<br>在线询标()<br>支示<br>分                                                                                                    | (8.000001<br>(8.000001<br>标】。<br>(新)、<br>在线电子评                                                                                                    |                                | ( 北<br>〈 (<br>〕<br>.0.0[0002]                                              | ○ ○<br>1/1                                                                                    |                 |
| 0003<br>(<br>(<br>(<br>(<br>(<br>(<br>(<br>(<br>(<br>(<br>(<br>(<br>(                                                                                                    | 要求説明<br>当前:000<br>が标准<br>"商务技术<br>で<br>で<br>、<br>で<br>、<br>、<br>、<br>、<br>、<br>、<br>、<br>、<br>、<br>、<br>、<br>、<br>、 | ##37) ((ス<br>##出版南 、)<br>#供成南 、)<br>#<br>((ス<br>の<br>の<br>の<br>の<br>の<br>の<br>の<br>の<br>の<br>の<br>の<br>の<br>の<br>の<br>の<br>の<br>の<br>の | (7.00 000)<br>点击页面上7<br>                     | (miles)<br>3<br>5<br>【在线电子评判<br>在线询标()<br>な<br>な<br>な<br>、<br>、<br>、<br>、<br>、<br>、<br>、<br>、<br>、<br>、<br>、<br>、<br>、                                                                                                    | (8.000001<br>(8.000001<br>标】。<br>(新)、<br>在线电子评<br>系技术》<br>评分汇。                                                                                                    | ◆ (S<br>様 度标<br>● 取付か下は<br>公司0 | ( 城<br>< 一<br>).00[0002]<br>(保存                                            | 回底部   全用<br>1 / 1 →<br>柴文                                                                     |                 |

11) 在新页面中, 左侧菜单栏选择评分项, 查看投标文件相关内容, 对各供应商进行评审。

# 【填写注意事项】

- 点击"切换供应商",选择对应供应商的投标文件。
- 在左侧选择评分项, 右侧将显示对应的评分项内容。
- 对各供应商评分项内容进行打分。
- 保存并返回评审主页面。

| 20190920甲子县机关组<br>約人:甲子县机关幼儿园 预算                              | 加局-1采购便携式计算机项目项目-开心-标项1 发起标+改比 保存 保存并返回<br>金∞ 50万元         |
|---------------------------------------------------------------|------------------------------------------------------------|
| 1:技术分 2                                                       | 4 培训留开心有限公司の 切換供应商 ・                                       |
| <ul> <li>1.1:样品分</li> <li>1.1:样品分</li> <li>1.1:样品分</li> </ul> | 2 1. 非法定代表人参加招标的须有授权,并要求投标文件正本装订授权书原件,                     |
| ■ 1.2:产品及                                                     | #36 2. 本授权书有效期应自开标大会之日计算不得少于九十天。                           |
| 1.3.投标人                                                       | (改回既部   全屏                                                 |
| □ 服务承诺                                                        | 当前: 培训省开心有限公司0 (1 / 1                                      |
| 1.4:生产上<br><b>11.4:生产上</b>                                    | 序号 评分标准 三 (25.00)培训监开心 ・ ・ ・ ・ ・ ・ ・ ・ ・ ・ ・ ・ ・ ・ ・ ・ ・ ・ |
| 3 1.5:综合评价                                                    | 1 【0-15】样品分 3 12.00                                        |
| □ 服务承诺                                                        | 2 【0-15】产品及原材料综合性能抽测报告 13.00                               |

12) 进入评审室: 若是远程视频评审的项目, 并且代理机构已发起视频评审, 评审专家可通过点击"待办"消息 或项目评审页面点击【进入视频评审】进入评审室。

| 前台 | 大厅 预警 待办 消息            | CA管理  | \$}**                |
|----|------------------------|-------|----------------------|
|    | 待办事项                   |       | - 54 <sup>4</sup> 17 |
|    | 【视频会议】kaixin-0310甲子县机  | 22分钟前 |                      |
|    | 【视频会议】xx合川区采购单位重…      | 8小时前  | - 4 <sup>1/1</sup>   |
| 商  | 【视频会议】kaixin-0310甲子县机  | 12小时前 |                      |
| 评  | 【视频会议】kaixin-0310甲子县机  | 13小时前 | A.A.T                |
|    | 【视频会议】kaixin-0310甲子县机… | 14小时前 |                      |
|    | 所有待办事项                 |       | - 44 <sup>1</sup> 17 |

# 所有待办事项

| 🕆 政府采购云平台                                  | Ē      | © N記首                 | 前谷大厅 预警           | 待办 消息  | CA管理 <b>夏</b> <sup>8经办人&amp;</sup> |
|--------------------------------------------|--------|-----------------------|-------------------|--------|------------------------------------|
| <ul> <li>⑤ 项目评审</li> <li>⑥ 预警管理</li> </ul> | *<br>* | ← 返回列表                | 在线询标(谈判) • 在线电子评标 | 进入视频评审 | 保存 下一步                             |
| 🗵 考核管理                                     |        | 标项1 <mark>开来标中</mark> |                   |        | -                                  |

13) 摄像头和麦克风使用权限设置:进入评审室,弹框询问是否允许使用摄像头和麦克风,评审专家点击【允 许】使用摄像头和麦克风后,在评审室内才可看到视频画面和听到语音声音。

【提示】这里的摄像头和麦克风使用权限设置的操作流程讲解是以谷歌Chrome浏览器为例。

| WWW.Zcygov.cn 想要<br>使用您的表现风 | へ<br>3-16甲子<br>禁止 | 县机关幼儿园开心采购便     | 携式计算机项目项目(KAI | -XIN-03-16) 评 | 審時长: 00:01:50     |    |
|-----------------------------|-------------------|-----------------|---------------|---------------|-------------------|----|
| 经办人                         |                   | 等待              | 涟接中…          |               | 等待连接中             | •  |
| 经办人<br>(组织机经办人)             | 00                | 专家1<br>评审小组,组长) |               | 00            | 专家2<br>(汗审小组, 组员) | 00 |
| 我<br>( <sub>())()())</sub>  | • •               |                 |               |               |                   |    |
|                             |                   | _               |               |               |                   |    |

等待连接中...

等待连接中...

0 0 5%2 Min/Mil. 4

退出评审

00

 如评审专家在询问开启摄像头/麦克风时选择【禁止】,或者未收到开启摄像头/麦克风的询问,无法正常视 听的情况下,点击右上角图标"

22

",点击【设置】,进行设置。

经办人

我

00

▶
关闭视:

」 屏幕共享

|                | KAI-XIN-03-16    | 甲子县机关幼儿园         | 四开心采购便携式;        | 计算机项目项目(KA         | AI-XIN-03-16) 후 | 平审时长: 00:07:37    |    | 打开新的标签贝(T)<br>打开新的窗口(N)<br>打开新的无痕窗口(I) | Ctrl   | Ctrl+T<br>Ctrl+N<br>+Shift+N |    |
|----------------|------------------|------------------|------------------|--------------------|-----------------|-------------------|----|----------------------------------------|--------|------------------------------|----|
|                |                  |                  |                  |                    |                 |                   |    | 历史记录(H)<br>下载内容(D)<br>书签(B)            |        | Ctrl+J                       | \$ |
| 经办人            |                  |                  | 等待道              | Ē接中…               |                 | :                 | 等很 | gg放 -<br>打印(P)<br>投射(C)<br>春秋(F)       | 100% + | Ctrl+P<br>Ctrl+F             |    |
| 3人<br>93(构起办人) | 00               | 专家1<br>(評审小组、组长  |                  |                    | 00              | 专家2<br>(評审小組, 組员) |    | 更多工具(L)                                |        | •                            |    |
|                |                  |                  |                  |                    |                 |                   | [  | 病職 覧切(1)<br>设置(S)<br>寿助(E)<br>退出(X)    | 夏利(C)  | ₹α3¢(P)                      | A  |
| 我未开启音频、视频      |                  |                  |                  |                    |                 |                   |    |                                        |        |                              |    |
| (商)            | 0 0              |                  |                  |                    |                 |                   |    |                                        |        |                              |    |
|                | <b>》</b><br>解除静音 | <b>正</b><br>开启视频 | <b>」</b><br>屏幕共享 | <b>22</b><br>人员(4) | <b>開</b><br>対论  | 退出评审              |    |                                        |        |                              |    |

St. V

| 🕱 政采云,一站式政府采购云平台- × 📫 没                               | × +                                                              | - a × |
|-------------------------------------------------------|------------------------------------------------------------------|-------|
| ← → C                                                 | tings/privacy                                                    | x 🐴 i |
| 设置                                                    | Q、 在设置中搜索                                                        |       |
| ▲<br>● 外观                                             | 隐私设置和安全性                                                         | ľ     |
| Q、 搜索引擎                                               | 同步功能和 Google 服务<br>更多与隐私、安全和政策改变相关的设置                            |       |
| <ul> <li>         默认道范器         ① 启动时     </li> </ul> | <b>北庁登录 Chrome</b><br>矢田批功能后、忠元電登录 Chrome 即可登录 Gmail 等 Google 局站 |       |
| 高级                                                    | 随浏览流量—起发送"不跟踪"请求                                                 |       |
| 隐私设置和安全性                                              | 允许网站检查您是否已保存付款方式 🛑                                               |       |
| <ul> <li>● 语言</li> <li>● 下载内容</li> </ul>              | 預加載用页,以便集現更快量的設施和機素<br>使用 Cookle 记住您的编码设置(即使您不访问这些用页)            |       |
| 5 1160                                                | 管理证书<br>管理 HTTPS/SSL 证书印设置 ☑                                     |       |
| ★ 无牌碍 ★ 系统                                            | 管理安全密明<br>重要安全密明并创建 PIN 码                                        |       |
| <ol> <li>重塑并清理</li> </ol>                             | 网站设置<br>控制网站可使用的信息以及可向信息示的内容                                     |       |
| 扩展程序 C<br>关于 Chrome                                   | 播除实践数据<br>清除实现记录、Cookie、顺存及其他数据                                  |       |

• 摄像头/麦克风设置:选择摄像头/麦克风进行设置。

| 🕱 政      | 采云-项目采购 × 新标签页                    | x 🔹 设置 - 网站设置 x +                                                                                                    | – ø ×     |
|----------|-----------------------------------|----------------------------------------------------------------------------------------------------|-----------|
| ÷ -      | C  Chrome   chrome://settings/con | tent                                                                                                    | ☆ 🗧   🍮 🗄 |
| 设置       |                                   | Q、 在设置中搜索                                                                                                    |           |
| <u>.</u> | 用户                                | ← 网站设置 (                                                                                                    | 0         |
| Ê        | 自动填充                              | 所有网站                                                                                                    |           |
| ۲        | 外观                                | 本語の意味が行きていただかが使                                                                                                    |           |
| Q        | 搜索引擎                              | In the contract of the product of the product of th | ,         |
|          | 默认浏览器                             | 权限                                                                                                    |           |
| U<br>mar | 启动时                               | Cookie<br>允许网站保存和读取 Cookie 数据                                                                                                    | ,         |
| Ø        | 隐私设置和安全性                          | ♥ 位置信息.<br>使用前先间问                                                                                                    | •         |
| •        | 语言                                | ■                                                                                                    | >         |
| ē        | TTED                              | ◆ 変現為<br>                                                                                                    | <b>,</b>  |
| ÷        | 无障碍                               | 067137370491-3                                                                                                    |           |
| ٩        | 系统                                | ◆◆ 动态传想器<br>允许网站使用动态传想器                                                                                                    | >         |
| 49       | 重量并清理                             | ▲ 通知<br>发送前先询问                                                                                                    | •         |

• 摄像头/麦克风设置:在"禁止"一栏,找到政采云的网址(https://www.zcygov.cn),点击网址。

| ξ III | ÷        | C Ekimenten                   |     |
|-------|----------|-------------------------------|-----|
|       | 用户       | ← 据像头 Q 推察                    | 6   |
|       | 自动填充     |                               | 14  |
| Ъ     | 外观       | Integrated Camera (04f2b52c 🛩 | ×1  |
| Ę     | 搜索引擎     | (使用前先询问(推荐)                   |     |
| 1     | 默认浏览器    |                               |     |
| )     | 启动时      |                               |     |
| 鋖     |          | https://www.zcygov.cn:443     |     |
| ,     | 隐私设置和安全性 | 允许                            |     |
| ₽     | 语言       | 未渴加任何网站                       | 5   |
| Ł     | 下载内容     | Promoundal an ann             | -64 |
| 5     | ₹JED     |                               |     |
| ŀ     | 无障碍      |                               |     |
|       | 系统       |                               |     |
| 0     | 重置并清理    |                               |     |

| 🔀 R      | 效采云-项目采购 × 新标签页                                                                                                 | × 🔅 设置 - https://www.zcygov.cn × +                     | - ø ×   |
|----------|----------------------------------------------------------------------------------------------------|--------------------------------------------------------|---------|
| ÷ -      | → C  G Chrome   chrome://settings/con                                                                           | ent/siteDetails?site=https%3A%2F%2Fwww.zcygov.cn%3A443 | 🖈 😣 😩 E |
| 设置       | E Contraction of the second second second second second second second second second second second second second | Q、 在设置中搜索                                              |         |
| <u>.</u> | 用户                                                                                                    | ← https://www.zcygov.cn                                | A       |
| Ê        | 自动填充                                                                                                    | 使用情况                                                   |         |
| ۲        | 外观                                                                                                    | 157 KB (5/6 8/1/2)                                     |         |
| Q        | 搜索引擎                                                                                                    | 197 198                                                |         |
|          | 默认浏览器                                                                                                    | 权限 重量权限                                                |         |
| ப        | 启动时                                                                                                    | ♀ 位置信息. 询问(数认) ▼                                       |         |
| 商级       |                                                                                                    | ■                                                      |         |
| Ø        | 隐私设置和安全性                                                                                                    | 1 auto 2                                               |         |
| ۲        | 语言                                                                                                    | (第13) (第13人)                                           |         |
| <u>+</u> | 下载内容                                                                                                    | <ul> <li>(4) 动态传感器</li> <li>第止</li> </ul>              |         |
| ē        | 打印                                                                                                    | 🌲 通知 词问 (開站) 👻                                         |         |
| Ť        | 无障碍                                                                                                    | <> JavaScript 允许 (唐代认) ▼                               | 2       |
| ٩        | 系统                                                                                                    | ▶ Flash 屏蔽(默认) ▼                                       |         |
| Ð        | 重靈并清理                                                                                                    |                                                        |         |

14) 查看供应商的商务技术方案演示。

|                                  |                       |                                        | 11                    |                                     |     |  |
|----------------------------------|-----------------------|----------------------------------------|-----------------------|-------------------------------------|-----|--|
| kaixin-0310甲子县机关幼儿               | 园采购笔记本电脑项目(KAIXIN-03) | 10-DZZCG2020E-GK-6) 评論                 | <b>审室开启总时长: 00:31</b> | :44 当前供应商时长: 00:28:37               |     |  |
|                                  |                       |                                        |                       | 人员(3/5)<br>(汗审小组,组长)                |     |  |
|                                  | 我                     |                                        |                       |                                     | 00  |  |
| 当前演示的供应商名称。                      |                       |                                        |                       | ノ アノン T<br>未 开 启 音频、 视频             |     |  |
| 杭州市开心有限公司<br>(回应商)               |                       | 可通过文字                                  | 交流↓                   | 杭州市开心有限公司 <mark>議示人</mark><br>(供应意) | 00  |  |
| 开启或关闭视频、音频 🛶                     | <ul> <li></li></ul>   | 2         中           人员(5)         讨论 | 退出评审                  | → 平审结束,退出评审                         | 室 ₊ |  |
| 【提示】                             |                       |                                        |                       |                                     |     |  |
| • 查看当前演示供应商的名称                   | 0                     |                                        |                       |                                     |     |  |
| <ul> <li>白己的初频音频管理・开启</li> </ul> | 式关闭白己的 <b>初</b> 频;    | <del>式 音</del> 師                       |                       |                                     |     |  |

• 自己的视频音频管理:开启或关闭自己的视频或音频。

• 讨论:在讨论框里可上传附件和文字交流。

• 结束评审: 评审结束后, 可退出评审室。

15) 回到在主页面,在"评审意见"栏,填写评审意见后,点击右上角【提交】,弹框提示"提交成功"。

| ← 返回列表                                                                                                    |                                                                                                    | 在线询标(谈判) 🔹 在线电子                                                                                                    | <u> </u>                                                                                                    | JAEX                                                                                                    |
|----------------------------------------------------------------------------------------------------|----------------------------------------------------------------------------------------------------|----------------------------------------------------------------------------------------------------|----------------------------------------------------------------------------------------------------|----------------------------------------------------------------------------------------------------|
| 标项1 开研中                                                                                                    |                                                                                                    |                                                                                                    |                                                                                                    |                                                                                                    |
| <ol> <li>(1)</li></ol>                                                                                                    | ₩<br>→ 商务技<br>评分                                                                                                    | (4)<br>商务技术<br>评分汇总                                                                                                    | 5<br>报价评审                                                                                                    | 6<br>得分汇总                                                                                                    |
| 1 专家评分                                                                                                    |                                                                                                    |                                                                                                    |                                                                                                    |                                                                                                    |
| 开心(组长)                                                                                                    |                                                                                                    |                                                                                                    |                                                                                                    |                                                                                                    |
| 序号 评分类型 评分标准                                                                                                    | <u> </u>                                                                                                    | 培训省开心有限                                                                                                    | 艮公司0                                                                                                    | C ()<br>1/1                                                                                                    |
| 1.1 技术 [0-15]样品:<br>(专家打分)                                                                                                    | <del>8</del>                                                                                                    | 12<br>גע י                                                                                                    |                                                                                                    |                                                                                                    |
| 16) 进入商务技术评分汇总页<br>分。                                                                                                    | 〔面, 查看各专家打                                                                                                    | J分情况,如分数需修改,组长                                                                                                    | 可点击 <b>【退回专家打分</b>                                                                                                    | 】, 重新打                                                                                                    |
| 【提示】如项目的客观分由组                                                                                                    | 1员独立打分并且各                                                                                                    | 春家打分分数不一致,在得分                                                                                                    | 汇总页面会展示各专家                                                                                                    | 打分情况。                                                                                                    |
| ← 返回列表                                                                                                    |                                                                                                    |                                                                                                    | 在线询标(谈判) 🔹 📍 废标                                                                                                    | 下一步                                                                                                    |
| 标项1 开翻中                                                                                                    |                                                                                                    |                                                                                                    |                                                                                                    |                                                                                                    |
| (1)<br>変格論直<br>第合性評<br>前                                                                                                    | ¥<br>→ 商务担<br>评/                                                                                                    | (4)<br>前药技术<br>评力汇总                                                                                                    | 5<br>报价评审                                                                                                    | 6<br>译<br>得分汇总                                                                                                    |
| 1 专家评分汇总                                                                                                    |                                                                                                    |                                                                                                    |                                                                                                    |                                                                                                    |
| 退回专家打分 ● 商务技术得分计算公                                                                                                    | 公式: 各专家打分总分半均                                                                                                    |                                                                                                    |                                                                                                    |                                                                                                    |
| 退回专家打分 ● 商务技术得分计算2 序号 供应商                                                                                                    | 2式:各专家打分总分平均<br>开心                                                                                                    | zhuanjia1127                                                                                                    | 得分                                                                                                    |                                                                                                    |
| 退回专家打分         商务技术得分计算公           序号         供应商           1         培训省开心有限公司0                                                                                                    | 2式: 各专家打分总分平均<br><b>开心</b><br>62                                                                                                    | zhuanjia1127<br>***                                                                                                    | 得分<br>61                                                                                                    |                                                                                                    |
| 退回专家打分         商务技术得分计算公           序号         供应商           1         培训省开心有限公司0                                                                                                    | 2式: 各专家打分息分平均<br><b>开心</b><br>62                                                                                                    | zhuanjia1127<br>***                                                                                                    | 得分<br>61                                                                                                    |                                                                                                    |
| 退回专家打分         简务技术得分计算公           序号         供应商           1         培训窗开心有限公司0                                                                                                    | 2式: 各专家打分总分平均<br><b>开心</b><br>62<br>(利)<br>(利)<br>(利)<br>(利)<br>(利)<br>(利)<br>(利)<br>(利)                                                                                                    | zhuanjia1127<br>***                                                                                                    | 得分<br>61                                                                                                    | 99                                                                                                    |
| 退回专家打分     商务技术得分计算公       序号     供应商       1     培训借开心有限公司0                                                                                                    | 3式: 各专家打分息分平均 用心 62 PB##                                                                                                    | zhuanjia1127           ***           ***           ***           ***           ***           ***           ***           ***           ***           ***           ***           ***           ***           ***           ***           ***           ***           ***           ***           ***           ***           ***           ***           ***           ***                                                                                                    | 得分<br>61<br>来E<br>021                                                                                                    | 998<br>841                                                                                                    |
| 退回专家打分     ● 商务技术得分计算公       序号 供应商     1       1     培训省开心有限公司0                                                                                                    | エン     エン     エン     エン     エン     エン     エン     エン                                                                                                    | zhuanjia1127           xxxx           лого           лого           гола переволучковат-ла           гола переволучковат-ла           гола переволучковат-ла           гола переволучковат-ла                                                                                                    | 得分<br>61<br>23<br>021<br>021                                                                                                    | 400<br>0.1                                                                                                    |
| 退回专家打分     ● 商务技术得分计算公       序号     供应商       1     培训曾开心有限公司0                                                                                                    |                                                                                                    | zhuanjia1127           x***           ****           ****           ****           ****           ****           ****           ****           ****           ****           ****           ****           ****           ****           ****           ****           ****           ****           ****           ****           ****           ****           ****           ****           ****           ****           ****           ****           ****           ****           ****           ****           ****           ****           ****           ****           ****           ****           ****           ****           ****           ****           ****           ****           ****           ****           ****           ****           **** </td <td>得分<br/>61<br/>章<br/>021<br/>021</td> <td>00<br/>61<br/>61</td>                                                                                                    | 得分<br>61<br>章<br>021<br>021                                                                                                    | 00<br>61<br>61                                                                                                    |
| 退回专家打分       两务技术得分计算公         序号       供应商         1       培训借开心有限公司0         ************************************                                                                                                    | Stat: 各专家打分息分平均 开心 62 62 5上角【下一步】。                                                                                                    | zhuanjia1127           ***           ***           ***           ***           ***           ***           ***           ***           ***           ***           ***           ***           ***           ***           ***           ***           ***           ***           ***           ***           ***           ***           ***           ***           ***           ***           ***           ***           ***           ***           ***           ***           ***           ***           ***           ***           ***           ***           ***           ***           ***           ***           ***           ***           ***           ***           ***           ***           ***           ***                                                                                                    | 得分<br>61<br>章<br>0.33<br>0.33                                                                                                    | 000<br>01<br>01                                                                                                    |
| 退回专家打分       ● 商务技术得分计算公         序号       供应商         1       培训省开心有限公司0         ************************************                                                                                                    | Str.: 各专家打分息分平均 开心 62 62 62 62 63 64 64 65 65 64 65 65 65 66 66 67 67 68 68 69 69 69 60 60 <                                                                                                    | zhuanjia1127           xxxx           1011000000000000000000000000000000000                                                                                                    | 得分 61 61 61 62 63 63 63 63 63 63 63 63 63 63 63 63 63 63 63 63 63 63 63 63 63 63 63 63 63 63 63 63 63 63 63 63 63 63 63 63 63 63 63 63 63 63 63 63 63 63 63 63 63 63 63 63 63 63 63 63 63 63 63 63 63 63 63 63 63 63 63 63 63 63 64 64   | 4月<br>4月<br>4月<br>4月<br>4月                                                                                                 |
| 退回专家打分       ● 两务技术得分计算公         序号       供应商         1       培训留开心有限公司0         ************************************                                                                                                    | Str.: 各专家打分息分平均 日本の 日本の <p日本の< p=""> <p日本の< p=""> 日本の <p日本の< p=""> <p日本の< p=""> 日本の 日本の 日本の 日本の <p日本の< p=""> 日本の <p日本の< p=""> 日本の <p日本の< p=""> 日本の 日本の 日本の 日本の <p日本の< p=""> <p日本の< p=""> <p日本の<< td=""><td>zhuanjia1127           ***           ***           (0-1) #######?####?*************************</td><td>得分 61 61 63 63 63 63 63 63 63 63 63 63 63 63 63 63 63 63 63 63 63 63 63 63 63 63 63 63 63 63 63 63 63 63 63 63 63 63 63 63 63 63 63 63 63 63 63 63 63 63 63 63 63 63 63 63 63 63 63 63 63 63 63 63 63 63 63 63 63 63 63 63 63 63 63 64 64</td><td>44<br/>41<br/>41</td></p日本の<<></p日本の<></p日本の<> | zhuanjia1127           ***           ***           (0-1) #######?####?*************************                                                                                                    | 得分 61 61 63 63 63 63 63 63 63 63 63 63 63 63 63 63 63 63 63 63 63 63 63 63 63 63 63 63 63 63 63 63 63 63 63 63 63 63 63 63 63 63 63 63 63 63 63 63 63 63 63 63 63 63 63 63 63 63 63 63 63 63 63 63 63 63 63 63 63 63 63 63 63 63 63 64 64   | 44<br>41<br>41                                                                                                    |
| 退回专家打分     ● 商务技术得分计算公       序号     供应商       1     培训借开心有限公司0         ************************************                                                                                                    |                                                                                                    | zhuanjia1127           ***           ***           (С-1) ПЯКИВОРРУКИВТ-1-1           0-2           (О-1) ПЯКИВОРРУКИВТ-1-2           0.2                                                                                                    | 得分<br>61<br>0.3<br>0.3<br>0.3<br>0.3<br>0.3<br>0.3<br>0.3<br>0.3<br>0.3<br>0.3                                                                                                    | т−р<br>али<br>али<br>али<br>али<br>али<br>али<br>али<br>али                                                                |
| 退回专家打分       ● 商务技术得分计算公         序号       供应商         1       培训简开心有限公司0         ● 電影形       ● 電影形         ● 電影形       ● 電影形         17)       确认分数无误后,点击在         ← 返回列表       ● 電影形         ● 電影形       ● 電影形         ● 電影形       ● 電影形         ● 電影形       ● 電影形         ● 電影形       ● 電影形         ● 電影子       ● 電影形 | XX: 各专家打分总分平均     The     The                                                                                                    | zhuanjia1127      xxx      rP3%8     C     C     C     C     C     C     T     T     R#####P3%8#1-1-1     C     C | 得分 61 52 62 63 63 63 63 63 63 63 63 63 63 63 63 63 63 63 63 63 63 63 63 63 63 63 63 63 63 63 63 63 63 63 63 63 63 63 63 63 63 63 63 63 63 63 63 63 63 63 63 63 63 63 63 63 63 63 63 63 63 63 63 63 63 63 63 63 63 63 63 63 63 63 63 63 63 63 63 63 63 63 63 63 63 63 63 63 63 63 63 63 63 63 64 64   |                                                                                                    |
| 退回专家打分       ● 两务技术得分计算公         序号       供应商         1       培训留开心有限公司0         ************************************                                                                                                    |                                                                                                    | د         ۲755588       د         (C-1) ПВК ШТОРУНКЕТ-1-1       0.2         (D-1) ПВК ШТОРУНКЕТ-1-2       0.2         (D-1) ПВК ШТОРУНКЕТ-1-2       0.2                                                                                                    | 得分 61 61 63 63 63 63 63 63 63 63 63 63 63 63 63 63 63 63 63 63 63 63 63 63 63 63 63 63 63 63 63 63 63 63 63 63 63 63 63 63 63 63 63 63 63 63 63 63 63 63 63 63 63 63 63 63 63 63 63 63 63 63 63 63 63 63 63 63 63 63 63 63 63 63 63 63 63 63 63 63 63 63 63 63 63 63 63 63 63 63 63 63 63 63 63 63 63 64 64 6 |                                                                                                    |
| 退回专家打分       ● 商务技术得分计算公         序号       供应商         1       培训借开心有限公司0         ************************************                                                                                                    |                                                                                                    | ztuanjia1127         xtx         proseni construction         proseni construction         pros                                                                                                    | 得分   61   62   62   62   62   62   63   63   63                                                                                                    |                                                                                                    |
| 退回专家打分       ● 两务技术得分计算公         序号       供应商         1       培训留开心有限公司0         ************************************                                                                                                    | スポ: 各专家打分息分平均   日本の   日本の                                                                                                    | zhuanjia1127         ****         ****         ****         ****         ****         ****         ****         ****         ****         ****         ****         ***         ***         ***         ***         ***         ***         ***                                                                                                    | 福分 61 ● 正のののののののののののののののののののののののののののののののののののの                                                                                                    | ал<br>ал<br>ал<br>вл<br>вл<br>ал<br>ал<br>вл<br>ал<br>ал<br>ал<br>ал<br>ал<br>ал<br>ал<br>ал<br>ал<br>ал<br>ал<br>ал<br>ал |

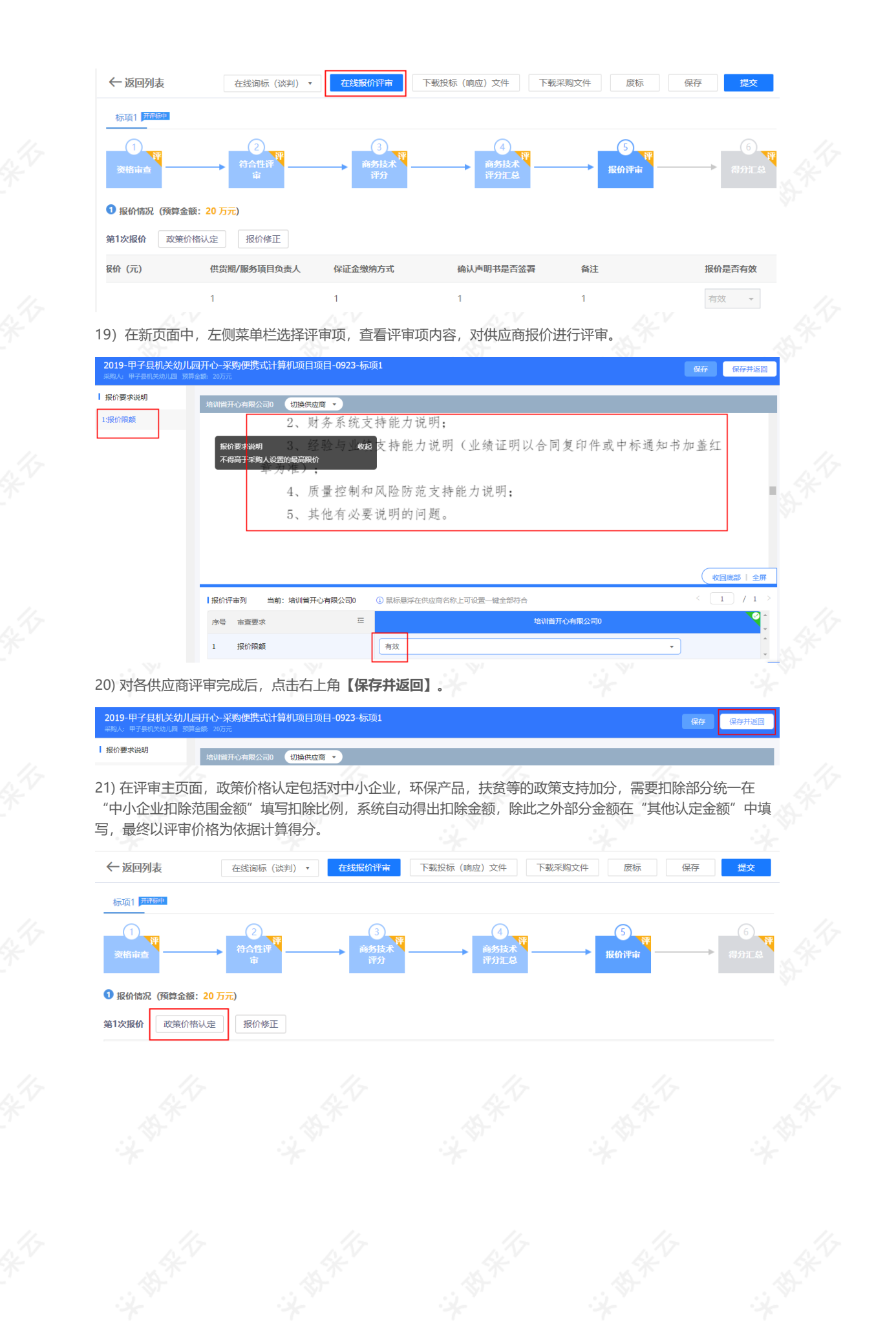

| 政策价格认定     |                  |             |        | ×    |
|------------|------------------|-------------|--------|------|
| 培训省开心有限公司0 |                  |             |        |      |
| 最终报价 (万元)  | 中小企业扣除范围金额       | 扣除比例%       | 其他认定金额 | 评审价格 |
| 18         | 18               |             |        | 18   |
|            |                  |             |        |      |
|            |                  |             |        |      |
| ●评审价=中小企业扣 | 除范围金额*(100-扣除比例) | /100+其他认定金額 | 顶 取消   | 确定   |

22) 若供应商在报价文件上传的价格和报价一览表里填写的金额不一致,以供应商上传的报价文件为准,评分录 入主体是评审专家的情况下,由评审小组组长对供应商的报价进行修正。

# 23) 评审组长在报价评审主页面,点击【报价修正】。

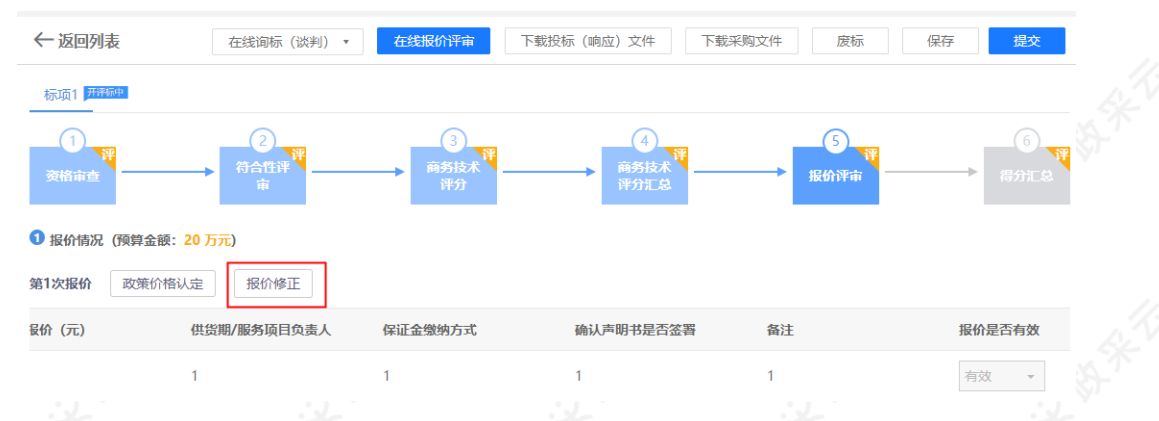

24) 在弹框里,勾选需要修正价格的供应商,点击右下角【下一步】按钮。

|        | 选择需要          | 报价修正的供应商 |        | × 购;       |
|--------|---------------|----------|--------|------------|
| 已选(1): | 培训省扬天股份有限公司 × |          | ۵<br>۲ | 6.7        |
| 预<br>正 | 请搜索<br>✓ 培训省打 | 杨天股份有限公司 |        | • 83       |
|        |               |          |        | 5.3        |
| я      |               | - 54     | 取消     | <b>-</b> # |

25) 进入报价修正页面,在"最终报价"一栏,输入修正的价格,点击右下角【确定】按钮。

|                 |         | 报价修正        |         |           | ×                  |
|-----------------|---------|-------------|---------|-----------|--------------------|
| 供应商名称           | 最终报价(元) | 供货期/服务项目负责人 | 保证金缴纳方式 | 确认声明书是否签署 | 4                  |
| 培训省扬天股份有限公司     | 18 元    | 开心          | 转账      | 是         |                    |
| 4               | > ∢     |             |         |           | 8.94 <sup>11</sup> |
|                 |         |             | 取消      | 上一步       |                    |
| 26) 弹框提示"报价修正成功 | "       |             |         |           |                    |

|             |         | 报价修正        |         |           | × |  |
|-------------|---------|-------------|---------|-----------|---|--|
| 供应商名称       | 最终报价(元) | 供货期/服务项目负责人 | 保证金缴纳方式 | 确认声明书是否签署 |   |  |
| 培训省扬天股份有限公司 | 17 元    | 开心          | 转账      | 是         |   |  |
|             | ⊘ 报价    | 修正成功        |         |           |   |  |

27)价格修正完成后,在报价列中,对应供应商名称下显示"已修正",在"最终报价"一栏下显示修正后的金额。

【提示】政策价格认定根据修正后价格进行计算。

| <ol> <li>报价情况(预算金额: 20 万元)</li> </ol> |                   |             |         |           |  |
|---------------------------------------|-------------------|-------------|---------|-----------|--|
| 第1次报价 政策价格认定 报                        | 价修正               |             |         |           |  |
| 序号 供应商名称                              | 最终报价 (元)          | 供货期/服务项目负责人 | 保证金缴纳方式 | 确认声明书是否签署 |  |
| 培训省扬天股份有限公司<br>1 已修正                  | 19元<br>(修正后: 18元) | 开心          | 线上转账    | 确认签署      |  |
|                                       |                   |             |         |           |  |

28) 完成后,点击右上角【提交】,进入得分汇总页面。

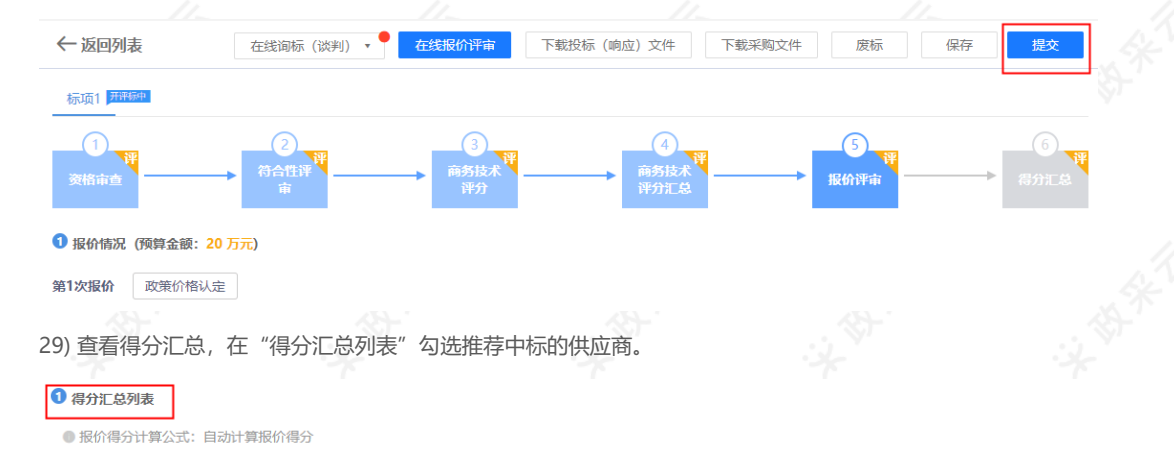

|   | 推荐中 | 标供应商名称     | 最终报价 (万元) | 报价得分 | 技术商务资信得分 | 总得分 |
|---|-----|------------|-----------|------|----------|-----|
| ſ |     | 培训省开心有限公司0 | 18万元      | 30   | 61       | 91  |

30) 在"其他"栏里,填写比较和评价。(比如:专家最终选择哪一家或者哪几家中标的供应商;为什么要这么选择,比较评价一下。)

| ⑤ 其他                     |                                                                    |          |
|--------------------------|--------------------------------------------------------------------|----------|
| 资格审查情况说明                 |                                                                    |          |
| 符合性审查情况说明                |                                                                    |          |
| 无效响应供应商名称、原<br>因及现场确认情况  |                                                                    |          |
| 提请澄清供应商名称、澄<br>清问题及其说明情况 | 培训省开心有限公司0问:是否具有***特定资格证书,请以附件形式上传。 答:问:是否具有***特定资格证书,请以附件形式上传。 答: |          |
| *比较和评价                   | 推荐培训省开心有限公司为第一中标单位。                                                |          |
| 其他需说明的评审情况               |                                                                    | 4        |
|                          |                                                                    | <b>X</b> |

31) 填(选)完后,点击右上角【保存】并返回项目列表。

-

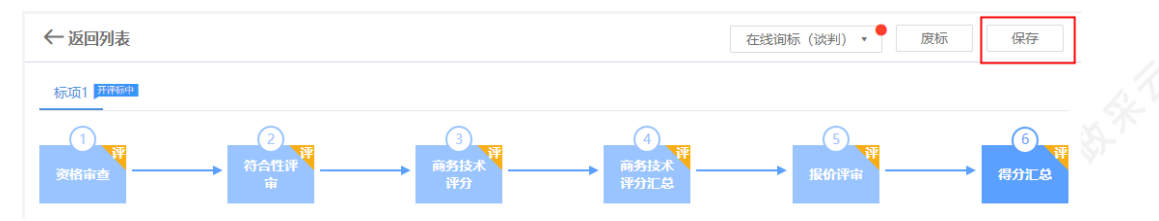

完成状态:所有标项评审完成,项目在"评审结束"标签页下,显示状态为"评审结束"。

| 待评审 评审结束               |                                               |      |              |                        |      |                                                    |            |      |          |        |  |
|------------------------|-----------------------------------------------|------|--------------|------------------------|------|----------------------------------------------------|------------|------|----------|--------|--|
| 项目编号:                  | 项目                                            | 名称:  |              | 搜索                     | i II | <b>時</b> 置                                         |            |      |          |        |  |
| 项目编号                   | 项目名称                                          | 采购方式 | 预算金额<br>(万元) | 评审时间                   | 标项   | 标项内容                                               | 评分录入方式     | 状态   | 考核<br>得分 | 操作     |  |
| kaixin0923采购便携<br>式计算机 | 2019-甲子县机关幼<br>儿园开心-采购便携<br>式计算机项目项<br>目-0923 | 公开招标 | 20           | 2019-09-23<br>11:40:00 | 1    | 20190923-<br>甲子县机关<br>幼儿园开<br>心-采购便<br>携式计算机<br>项目 | 评审小组录<br>入 | 评审结束 |          | 评价代理机构 |  |
|                        |                                               |      |              |                        |      |                                                    |            |      |          |        |  |

# 评审专家请假

**说明**: 评审专家临时有事不能参加已定的项目评审工作,可临时请假。请假有三种方式:专家登录系统临时请 假、短信请假、或由项目经办人代为请假。

【提示】在区划财政设置的允许临时请假的时间范围内专家可通过前两种方式请假,超过允许请假的时间范围请 假会失败,建议联系项目抽取经办人。

### 1. 登陆系统临时请假

菜单路径:专家登录政采云平台后,在左侧菜单栏选择【请假列表】

1) 在"请假列表"中可查看到确认参加评审的项目,找到需要请假的项目,点击操作栏【请假】按钮。

| )项目评审 🚽   | 请假管理     |                    |                     |           |  |
|-----------|----------|--------------------|---------------------|-----------|--|
| 3 考核查询    | 参加列表     |                    |                     | 查询请假记录    |  |
| ⊋ 信息管理    | 项目识别码    | 评标地点               | 评标时间                | 操作        |  |
| ] 请假列表    | 19567119 | 供应商                | 2023-04-07 10:55:56 | 请假        |  |
| ) 弹框提示"是? | 否确认请假?"点 | 击 <b>【确定】</b> ,提示' | '请假成功"。             |           |  |
| 参加列表      |          |                    |                     | 1 是否确认请假? |  |
| 项目识别码     | 评标地。     | 년 개                | 平标时间                | 取消 确定     |  |
| 19567119  | 供应商      | 24                 | 023-04-07 10:55:56  | 请假        |  |
| 参加列表      |          |                    |                     | 查询请假记录    |  |
| 项目识别码     |          | 评标地点               | 评标时间                | 操作        |  |
|           |          | ✓ 提交成功             |                     |           |  |

3) 专家点击右上角【查询请假记录】可查看请假记录。

| 参加列表  |      |      | 查询请假记录 |
|-------|------|------|--------|
| 项目识别码 | 评标地点 | 评标时间 | 操作     |
|       |      |      |        |

请假记录

| 项目识别码    | 评标地点 | 评标时间 🏹              | 请假理由 | 请假方式 | 操作人 | 请假时间 🏹              |
|----------|------|---------------------|------|------|-----|---------------------|
| 19567119 | 供应商  | 2023-04-07 10:55:56 |      | 平台   | 开心  | 2019-09-23 15:14:57 |
|          |      |                     |      |      |     |                     |

### 2. 短信请假

**说明:** 评审专家在参加项目评审的短信上,通过直接回复【**项目识别码**】进行请假,请假成功后会收到一条回复 短信。

### 3. 项目联系人代为请假

**说明**:如果专家超过临时请假时间范围,可联系项目抽取经办人(参加评审的短信通知里有联系人电话信息), 告知收到评审短信中的项目识别码和手机号,由项目联系人代为录入请假。

# 评审专家日程设置

说明: 评审专家因长时间外出等原因,无法参与专家评审工作,可设置日常请假。

菜单路径:专家登录政采云平台后,在左侧菜单栏选择【日程管理】

1) 在"日程管理"页面,点击右上角【新增】。

| 🕥 项目评审     | ~ | 日程管理                |    |   | 新增    |
|------------|---|---------------------|----|---|-------|
| 📃 考核查询     |   | 时间阶段: 开始日期 ~ 结束日期 🗇 |    |   | 重置 搜索 |
| □ 信自管理     |   |                     |    |   |       |
| CT HAD BAL |   | 日程列表                |    |   |       |
| 🔀 请假列表     |   |                     |    |   |       |
|            |   | 时间阶段 [设置日程内不被抽取]    | 备注 | 状 | 态 操作  |
|            |   |                     |    |   |       |
| OU HUTBYE  |   |                     |    |   |       |

2) 在弹框里选择请假的时间段,点击【确认】。

|              | 新增日程                      |                  | ×  |
|--------------|---------------------------|------------------|----|
| * 时间阶段:      | 2019-09-24 ~ 2019-10-09 🖻 | ]                |    |
| 备注:          | 请输入                       |                  |    |
|              | <b>0/</b> 500             |                  |    |
|              |                           | 取消               | 确认 |
| 日程设置成功,在日程列表 | 下显示。                      | -2- <sup>3</sup> |    |

| 日程列表                                      |                            |                           |    |
|-------------------------------------------|----------------------------|---------------------------|----|
| 时间阶段 [设置日程内不被抽取]                          | 备注                         | 状态  排                     | 櫐作 |
| 2019-09-24 00:00:00 - 2019-10-09 23:55:00 |                            | 正常                        | 以消 |
| ) 如需删除该日程, 可点击操作                          | 栏 <b>【取消】</b> 按钮,删除日程,弹框提示 | 示"是否确认取消",点击【 <b>确定】。</b> |    |
| 日程列表                                      |                            |                           |    |
| 时间阶段 [设置日程内不被抽取]                          | 备注                         | 状态                        | 桑作 |
|                                           |                            |                           |    |

### 受邀参加评审确认

**说明:** 评审专家被邀请参加某项目专家评审工作时,会收到平台的语音通知电话(系统专家抽取时间8:00-20:00),用户根据语音提示选择"参加"或"不参加",选择参加后收到项目相关信息的短信,若项目因故取消后,也会收到相关短信通知。

**注意**:语音电话会自动通知专家两次,通知两次期间如果专家没有接听电话,则系统自动进行下一个专家抽取, 默认该专家不参加此项目的专家评审工作。

如专家选择了参加评审项目,但是未收到评审短信,建议联系政采云在线客服查询并重新发送短信。

到目前为止,您已经学完政府采购项目电子交易的流程,可以开始进行项目采购评审了。

如果您在操作中遇到问题,可以参考项目采购常见问题解决哦!

目前您已经完成评审专家入驻流程,下一步,您可以考虑参与其他业务学习: 项目采购(线下辅助评标)操作指南-评审专家